## Laboratoire DHCP (90 min)

| 0            | Introduction                                                                                                    |                                                                                   |                 |    |   | sudo ./c 2 |     |  |  |  |
|--------------|----------------------------------------------------------------------------------------------------|-----------------------------------------------------------------------------------|-----------------|----|---|------------|-----|--|--|--|
| Objectifs    | Etudier le protocole DHCP à partir d'une acquisition Wireshark pour en comprendre les éléments principaux. Cette partie §1 s'effectue individuellement sous Windows 7                                          |                                                                                   |                 |    |   |            |     |  |  |  |
|              | Configurer et tester le service DHCP sous Linux. Cette partie §2 s'effectue par groupe de 2 étudiants avec un PC Windows 7 dédié comme client DHCP et un PC sous Linux CentOS fonctionnant comme serveur DHCP. |                                                                                   |                 |    |   |            |     |  |  |  |
| Session      | <mark>Ouvrir une</mark>                                                                                                    | Ouvrir une session Windows 7 administrateur : compte=albert password=admin        |                 |    |   |            |     |  |  |  |
| Action       | Copier sur le bureau le dossier partagé <u>\\10.2.1.1\doclabo\RPI\1_DHCP</u> contenant les fichiers utiles                                                                                                    |                                                                                   |                 |    |   |            |     |  |  |  |
| 1            | Protocole                                                                                                    | Protocole DHCP 30 min                                                             |                 |    |   |            |     |  |  |  |
| Introduction | L'acquisitio                                                                                                    | L'acquisition dhcp.cap a été effectuée dans la configuration suivante :           |                 |    |   |            |     |  |  |  |
| ſ            | Vectra2                                                                                                    | Ve<br>Wir                                                                         | ctra4<br>eshark |    |   | Router     |     |  |  |  |
| L            | hub                                                                                                    | 0 10BaseT                                                                         |                 | LA | N |            | WAN |  |  |  |
| -            |                                                                                                    |                                                                                   |                 |    |   |            |     |  |  |  |
| Q1a          | Combien d'adresses Ethernet différentes sont présentes dans cette acquisition ?                                                                                                    |                                                                                   |                 |    |   |            |     |  |  |  |
| Q1b          | Combien d'adresses IP différentes sont présentes dans cette acquisition? Pourquoi?                                                                                                    |                                                                                   |                 |    |   |            |     |  |  |  |
| Q1c          | Qui (Vectra2 ou Vectra4 ou Router) envoie la trame 1? Expliquer votre démarche                                                                                                    |                                                                                   |                 |    |   |            |     |  |  |  |
| Q1d          | Quelle est l'adresse Ethernet de Vectra4 ?                                                                                                    |                                                                                   |                 |    |   |            |     |  |  |  |
| Q1e          | A quoi sert la trame 1 ?                                                                                                    |                                                                                   |                 |    |   |            |     |  |  |  |
| Q1f          | Quelle est l'adresse IP utilisée par Vectra4 dans la trame 1 ?                                                                                                    |                                                                                   |                 |    |   |            |     |  |  |  |
| Q1g          | Quelles so                                                                                                    | Quelles sont les adresses Ethernet et IP de destination de la trame 1 ?           |                 |    |   |            |     |  |  |  |
| Q1h          | Quelles so                                                                                                    | Quelles sont les valeurs numériques des ports utilisés par DHCP dans la trame 1 ? |                 |    |   |            |     |  |  |  |
| Q1i          | Observer l                                                                                                    | Observer l'ensemble des trames pour expliquer l'utilisation des ports UDP         |                 |    |   |            |     |  |  |  |
| Q1j          | Quelle est                                                                                                    | Quelle est la trame qui répond à la trame 1 ?                                     |                 |    |   |            |     |  |  |  |
| Q1k          | Quel est le                                                                                                    | Quel est le principal paramètre transmis dans la trame 2 (DHCPOFFER) ?            |                 |    |   |            |     |  |  |  |
| Q1I          | Qui envoie                                                                                                    | Qui envoie la trame 3 ?                                                           |                 |    |   |            |     |  |  |  |
| Q1m          | A qui est d                                                                                                    | A qui est destinée la trame 3 ?                                                   |                 |    |   |            |     |  |  |  |
| Q1n          | Indiquer le                                                                                                    | Indiquer les 6 valeurs DHCP importantes transmises dans la trame 4 ?              |                 |    |   |            |     |  |  |  |
| Q10          | Indiquer la                                                                                                    | Indiquer la trame envoyée à l'expiration de Renewal Time Value ?                  |                 |    |   |            |     |  |  |  |
| Q1p          | A quoi serv                                                                                                    | A quoi servent les trames 5 à 8 ?                                                 |                 |    |   |            |     |  |  |  |
| Q1q          | Combien d'adresses IP différentes sont possibles du côté LAN ?<br>Lesquelles sont statiques ; lesquelles sont allouées dynamiquement ?                                                                         |                                                                                   |                 |    |   |            |     |  |  |  |

| 2          | Configurer un serveur DHCP45 min                                                                                                    |                    |  |  |
|------------|----------------------------------------------------------------------------------------------------|--------------------|--|--|
| But 2.1    | Charger l'image CentOS sur le PC A2-A16 appelé PC CentOS                                                                                                    |                    |  |  |
| Action     | Identifier le PC qui va fonctionner sous CentOS à l'aide de <mark>l'étiquette jaune</mark> collée sur la face                                                                                                    |                    |  |  |
|            | avant<br>Retirer votre éventuelle clé USB                                                                                                    |                    |  |  |
|            | <b>Redémarrer ce PC</b><br>Attendre l'affichage du <u>menu PXE avec la liste des i</u> mages disponibles                                                                                                    |                    |  |  |
|            | Choisir l'installation de CentOS 6.4 x86_64 qui dure environ 5 min                                                                                                    |                    |  |  |
|            | Redémarrer sur Disque_Dur                                                                                                    |                    |  |  |
| Remarque   | Les BIOS des PCs du labo sont configurés en <b>mode PXE</b> pour démarrer sur le réseau<br>Vous pourrez observer sur l'écran les phases PXE puis DHCP puis tftp pour le chargement                                    |                    |  |  |
| But 2.2    | Serveur DHCP minimum                                                                                                    |                    |  |  |
| Action     | Débrancher le câble Ethernet du <mark>PC CentOS</mark><br>Se connecter avec le compte= <mark>root</mark> pass= <mark>rootroot</mark>                                                                                  |                    |  |  |
|            | Editor lo fichier de configuration du convour DHCP : pane (aba. (aba. (aba. (aba. )                                                                                                    | e                  |  |  |
|            |                                                                                                    | L                  |  |  |
|            | Ajouter les lignes suivantes pour avoir une configuration minimale<br>authoritative;                                                                                                    |                    |  |  |
|            | default-lease-time 600;<br>max-lease-time 7200;                                                                                                    |                    |  |  |
|            | subnet 192.168.1.0 netmask 255.255.255.0 {                                                                                                    |                    |  |  |
|            | }                                                                                                    |                    |  |  |
|            | Tester la syntaxe du fichier de configuration du serveur DHCP : service dhcpd co                                                                                                    | onfigtest          |  |  |
|            | Changer l'adresse IP du serveur : ifconfig eth0 192.168.1.2/24                                                                                                    |                    |  |  |
|            | Démarrer le serveur DHCP : service dhcpd start                                                                                                    |                    |  |  |
| Q2a        | Si OK (le serveur DHCP a démarré), débrancher le câble Ethernet du <b>PC Windows</b><br>Observer avec <i>ipconfig</i> /all que la configuration IP a disparu sur ce PC<br>Quelle est l'interface Ethernet à choisir ? |                    |  |  |
|            | Relier les 2 PCs avec un câble Ethernet court en utilisant les cartes réseaux de                                                                                                    | s cartes mères     |  |  |
| Q2b        | Observer la nouvelle configuration IP du PC Windows<br>Quelle est l'adresse IP et le masque de sous-réseau obtenu par le PC Windows ? Pc                                                                              | ourquoi cette IP ? |  |  |
| Q2c        | Quelle est la durée de bail obtenue ?                                                                                                    |                    |  |  |
| Q2d        | Quel est le paramètre correspondant dans le fichier dhcpd.conf?                                                                                                    |                    |  |  |
| Q2e        | Est-ce que la valeur du paramètre max-lease-time est affichée par ipconfig /all ?                                                                                                    |                    |  |  |
| Q2f        | Quelle est l'adresse IP du routeur ?                                                                                                    |                    |  |  |
| But 2.3    | Démarrer le serveur DHCP en mode debug                                                                                                    |                    |  |  |
| Action     | Arrêter le serveur DHCP : service dhcpd stop                                                                                                    |                    |  |  |
|            | Relancer le serveur DHCP en mode debug : dhcpd -d                                                                                                    |                    |  |  |
|            | Du côté client, typer ipconfig /renew                                                                                                    |                    |  |  |
| Q2g<br>Q2h | Que produit la commande précédente sur le serveur ?<br>Quelle est la configuration IP du client ?                                                                                                    |                    |  |  |
| 2016       | © Gérald Litzistorf                                                                                                    | Page 2             |  |  |

| Action<br>Q2i<br>Q2j | Du côté client, typer ipconfig /release<br>Que produit la commande précédente sur le serveur ?<br>Quelle est la configuration IP du client après 1 min ? Pourquoi ?                                                      |  |  |  |  |  |
|----------------------|----------------------------------------------------------------------------------------------------|--|--|--|--|--|
| Action<br>Q2k        | Du côté client, typer <b>ipconfig /renew</b><br>Que produit la commande précédente sur le serveur ?                                                                                                    |  |  |  |  |  |
| But 2.4              | Activer la configuration des options routeur et serveur DNS                                                                                                    |  |  |  |  |  |
| Action               | Arrêter le serveur DHCP : <ctrl>+<c><br/>Ajouter les lignes suivantes dans dhcpd.conf :<br/>subnet 192.168.1.0 netmask 255.255.255.0 {<br/>range 192.168.1.200 192.168.1.220;<br/>option routers 192.168.1.1;</c></ctrl> |  |  |  |  |  |
|                      | option domain-name-servers 192.168.1.3;                                                                                                    |  |  |  |  |  |
|                      | Contrôler la syntaxe<br>Relancer le serveur DHCP : service dhcpd start                                                                                                    |  |  |  |  |  |
| Q2I                  | Sur le PC Windows, quels sont les paramètres affectés après ipconfig /renew ?                                                                                                    |  |  |  |  |  |
| Remarque             | Typer man dhcp-options pour accéder aux options disponibles                                                                                                    |  |  |  |  |  |
| But 2.5              | Comportement temporel (durée de bail)                                                                                                    |  |  |  |  |  |
| Action               | service dhcpd stop pour arrêter le serveur DHCP                                                                                                    |  |  |  |  |  |
|                      | Modifier les paramètres suivants :<br>default-lease-time 90;<br>max-lease-time 120;                                                                                                    |  |  |  |  |  |
|                      | Relancer le serveur DHCP : service dhcpd start                                                                                                    |  |  |  |  |  |
|                      | Observer la base de données des lease time sur le serveur (l'affichage s'auto-rafraîchit) :<br>tail -f /var/lib/dhcpd/dhcpd.leases                                                                                       |  |  |  |  |  |
| Q2m<br>Q2n<br>Q2o    | Quel est l'intervalle de temps entre le début et la fin du bail ?<br>A quelle fréquence le bail est-il renouvelé ?<br>Qui demande le renouvèlement ? Pourquoi chaque minute ?                                            |  |  |  |  |  |
| Action               | Débrancher le client du serveur et attendre la fin du bail.                                                                                                    |  |  |  |  |  |
| Q2p<br>Q2q           | Observez-vous une réaction sur le serveur ?<br>Typer man dhcpd.leases pour comprendre la signification du champ cltt ?                                                                                                   |  |  |  |  |  |
| Action               | Arrêter la lecture de la base de données des lease time : <ctrl>+<c><br/>Arrêter le serveur : service dhcpd stop</c></ctrl>                                                                                              |  |  |  |  |  |
| But 2.6              | Réserver une IP spécifique à un host                                                                                                    |  |  |  |  |  |
| Action               | Ajouter ces lignes à la fin du fichier de config :<br>host PC1 {<br>hardware ethernet XX:XX:XX:XX:XX;<br>fined address 102 168 1 50:                                                                                     |  |  |  |  |  |
|                      | <pre>iixed-address iy2.168.1.50; }</pre>                                                                                                    |  |  |  |  |  |
| Q2r                  | Quelle est l'adresse IP obtenue par le client ?                                                                                                    |  |  |  |  |  |
| Action               | Enlever le câble court. Eteindre les 2 PCs. Brancher les 2 PCs à l'intranet du labo                                                                                                    |  |  |  |  |  |